## **DAFTAR GAMBAR**

| - Gambar 2.1 MySQL                                   | 17 |
|------------------------------------------------------|----|
| - Gambar 2.2 One Time Password (OTP)                 | 17 |
| - Gambar 2.3 Finger Print Scanner                    | 18 |
| - Gambar 3.1 FlowChart Sistem Saat ini               | 19 |
| - Gambar 3.2 Blok Diagram Sistem saat ini            | 20 |
| - Gambar 3.3 FlowChart Sistem Rancangan              | 21 |
| - Gambar 3.4 Blok Diagram Usulan                     | 22 |
| - Gambar 3.5 Rancangan Menu Login                    | 25 |
| - Gambar 3.6 Rancangan Menu Utama Admin              | 25 |
| - Gambar 3.7 Rancangan Menu Utama Pengguna           | 26 |
| - Gambar 3.8 Rancangan Menu Utama Pengguna           | 26 |
| - Gambar 4.1 Tabel ERD Sistem Rancangan              | 27 |
| - Gambar 4.2 Tabel ERD FLexcode                      | 30 |
| - Gambar 4.3 Serial Number Flexcode                  | 32 |
| - Gambar 4.4 Input data Flexcode                     | 32 |
| - Gambar 4.5 Input Sidik jari                        | 33 |
| - Gambar 4.6 Registrasi Flexcode Berhasil            | 33 |
| - Gambar 4.7 Registrasi Flexcode Gagal               | 33 |
| - Gambar 4.8 Kode Port Modem                         | 34 |
| - Gambar 4.9 Command Promt Putty                     | 34 |
| - Gambar 4.10 Command AT+CMGF=1 Putty                | 34 |
| - Gambar 4.11 Command AT+CMGS Putty                  | 35 |
| - Gambar 4.12 Kode Database Cl                       | 35 |
| - Gambar 4.13 Database XAMPP                         | 35 |
| - Gambar 4.14 Kode & Tampilan Flexcode Serial Number | 36 |
| - Gambar 4.15 Kode & Tampilan Flexcode Tampilan      | 36 |
| - Gambar 4.16 Kode & Tampilan Input Waktu Voting     | 37 |
| - Gambar 4.17 Kode & Tampilan Rekap Voting           | 37 |
| - Gambar 4.18 Tampilan Hasil Voting                  | 38 |
| - Gambar 4.19 Tampilan Login admin                   | 39 |
| - Gambar 4.20 Tampilan Menu Vertivikas               | 39 |
| - Gambar 4.21 Tampilan Login Usernam                 | 39 |
| - Gambar 4.22 Tampilan Pemindai Sidik jari           | 39 |
| - Gambar 4.23 Tampilan Login Berhasil                | 40 |
| - Gambar 4.24 Tampilan Login Gagal                   | 40 |
| - Gambar 4.25 Tampilan Putty                         | 40 |
| - Gambar 4.26 Command ATI                            | 41 |
| - Gambar 4.27 Command AT+CMGF=1 Putty                | 41 |
| - Gambar 4.28 Command AT+CMGS                        | 41 |
| - Gambar 4.29 OTP Berhasil                           | 41 |